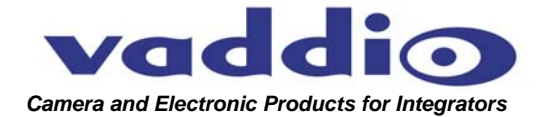

# **CeilingVIEW 70 PTZ**

Integrated, Recessed Installation Pan/Tilt/Zoom Ceiling Camera System

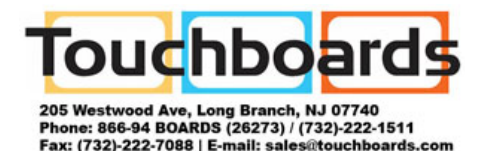

Figure 1: Vaddio CeilingVIEW 70 PTZ Camera System partially recessed into the ceiling

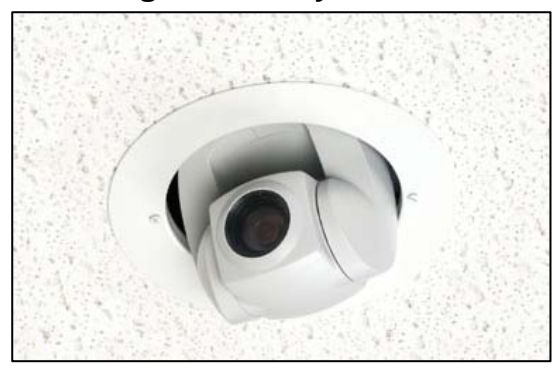

**INTRODUCTION** Vaddio's CeilingVIEW 70 PTZ camera system is designed to provide system integrators with an easy to install, partially recessed, in-ceiling camera system (see Figure 1). The system features a Sony® EVI-D70 PTZ Camera mounted into a shallow recessed, metal ceiling camera enclosure with ceiling tile support and is equipped with Vaddio's EZCamera™ Cabling System which allows the integrator to use Cat. 5 cabling to run power, video and camera control.

IR Remote Control or RS-232 can control the camera pan/tilt/zoom and electronic functions. The VISCA control interface is included to allow the camera to work with any other VISCA compatible control device that supports the full range of motion that the camera supplies. The PowerRite<sup>™</sup> power supply regulates the right amount of power needed for the camera over the Cat. 5 cabling.

**INTENDED USE** Before operating the Vaddio CeilingVIEW 70 PTZ, please read the entire manual thoroughly. The camera system was designed, built and tested for use indoors in a suspended acoustic tile ceiling, and with the provided power supply. The use of a power supply other than the one provided or outdoor operation has not been tested and could damage the camera and/or create a potentially unsafe operating condition.

**SAVE THESE INSTRUCTIONS** The information contained in this manual will help you install and operate your Vaddio CeilingVIEW 70 PTZ. If these instructions are misplaced, Vaddio keeps copies of Specifications, Installation and User Guides and most pertinent product drawings for the Vaddio product line on the website. These documents can be downloaded from www.vaddio.com free of charge.

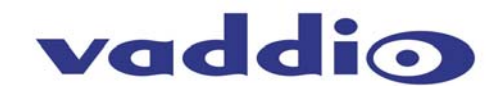

## IMPORTANT SAFEGAURDS

Read and understand all instructions before using. Do not operate the camera if the camera has been dropped or damaged. In this case, a Vaddio technician must examine the product before operating. To reduce the risk of electric shock, do not immerse in water or other liquids and avoid extremely humid conditions.

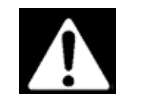

Use only the power supply provided with the CeilingVIEW 70 PTZ camera system. Use of any unauthorized power supply will void any and all warranties.

# UNPACKING Carefully remove the device and all of the parts from the packaging. Unpack and identify the following parts: One (1) CeilingVIEW 70 PTZ Camera Module One (1) Sony RM-EV100 IR Remote Controller One (1) White trim ring with IR sensor attached One (1) Vaddio Quick-Connect Box One (1) Vaddio PowerRite 15VDC Power Supply One (1) AC power cable for Power Supply One (1) 12' (4.57m) S-Video cable Two (2) Adjustable ceiling tile support rails One (1) RJ-45 to DB9 EZCamera<sup>™</sup> Control Adapter Mounting Hardware Installation and User Guide (010-2304-000 Rev. B) The CeilingVIEW 70 PTZ is an integrated document/object camera INSTALLATION specifically designed for installation in a suspended acoustic ceiling tile above a table or work surface or in a position to be used as an auxiliary PTZ camera. Recommended ceiling heights are between 8 and 12 feet. Before Be sure to check above the ceiling tile where you plan to install Installing the camera to make sure the area is clear and that there is enough room for the CeilingVIEW Camera Module and all of its components. Keep in mind that other than viewing straight down, the CeilingVIEW PTZ has the capability of panning +/-170 degrees from center. The camera may be used with any 2' tile. The camera module enclosure and the tile support rails allow for flexibility and positioning freedom when used with 2'x2' and 2'x4' ceiling tiles. • For cutting ease, remove the marked ceiling tile and place on a suitable and safe work surface

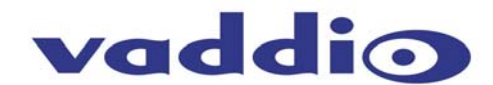

Note: If camera is to be controlled as part of a multi camera system, please refer to the section CHANGING CAMERA DEFAULT SETTINGS located on Page 6 of this manual.

Step by Step Mounting Instructions

#### To mount the CeilingVIEW 70 PTZ:

- 1) Attach a string or plumb bob to the ceiling tile with a thumbtack.
- 2) Position the string directly over ample table space or work surface to allow easy document and object positioning.
- 3) Using a sharp utility knife, score a 6-3/4" diameter circle into the front of the tile centered on the string.
- 4) Carefully cut out the 6-3/4" hole.
- 5) Place the tile support rail on the backside of the tile and center over the hole. Carefully place camera in cutout hole from the back of tile (see Figures 3 and 4) and attach to support rails.

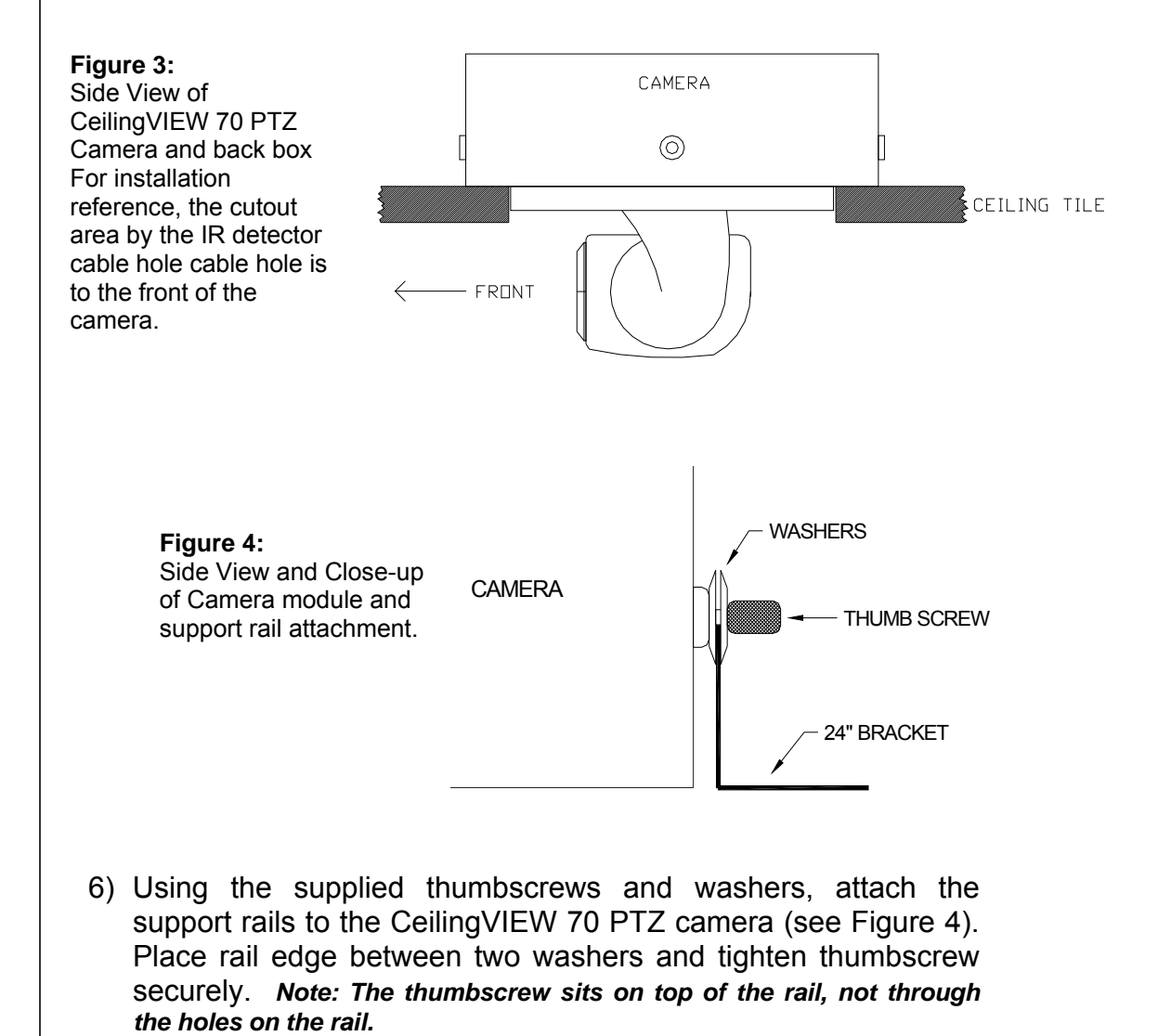

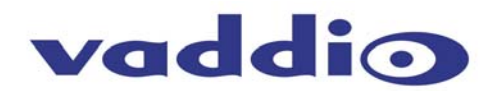

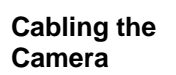

7) The Cat.5 plenum rated cable (not included) is run from the ceiling location where the camera is to be mounted, to where the Quick-Connect Box is located (see Figure 5). Both the S-Video and Composite Video outputs are active.

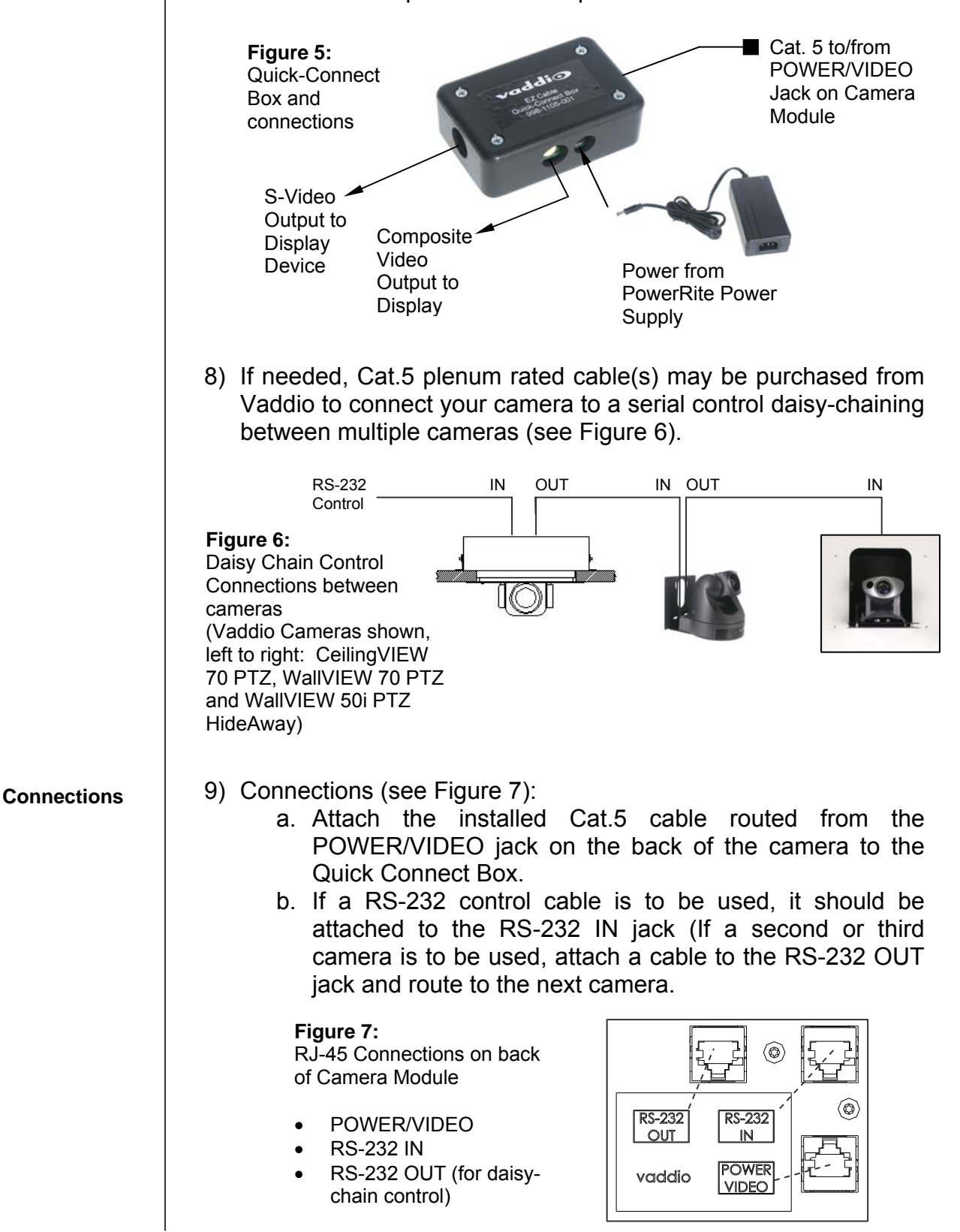

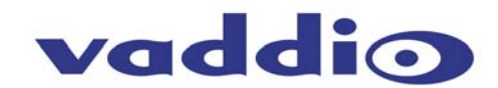

#### **Finishing Up**

Initial

Camera Power Up

CONTROLLING THE CAMERA

- 10)The camera and ceiling tile should be carefully replaced in the suspended ceiling at this time.
- 11)Locate the white trim ring assembly and plug the IR cable into the IR board connector on the trim ring lip (see Figure 8). Take care not to pull any more than about 2 inches of cable from the camera enclosure. The connectors will fit together only one way with a positive click. (*Note: DO NOT hang the trim ring from the camera by the IR cable*) Carefully move trim ring into position on bottom of ceiling tile while feeding IR cable back into camera enclosure and secure with the two supplied white screws.

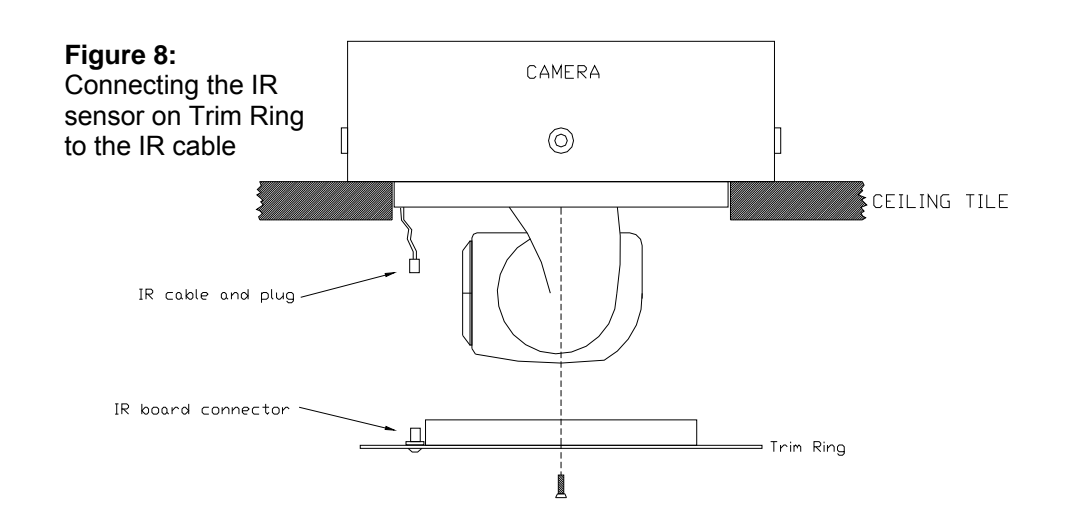

With the Cat.5 cable routed from the POWER/VIDEO jack on the back of the camera to the Quick Connect Box; connect the supplied Vaddio PowerRite power supply. The camera will activate and move to the "HOME" position and the S-Video and Composite Video signals will be live and viewable.

The Camera can be controlled with the Sony RM-EV100 IR Remote Controller or through RS-232 using VISCA control protocols.

**IR Remote** The Sony RM-EV100 IR Remote Controller controls the following functions when used with a CeilingVIEW 70 PTZ (see Figure 9). A fresh set of AA batteries (not included) should be installed in the provided Sony remote control. To operate, aim remote at camera and depress desired button.

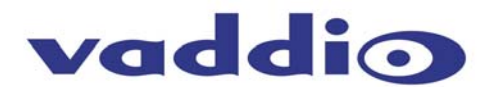

|                                     | Figure 9:RM-EV100 IR Remote ControllerPower on/offCamera Select:1, 2, 3Focus:Auto, Manual (Near & Far)Zoom:Slow – Tele, WideFast – Tele, WideData ScreenOn Screen DisplayBack Light:Back Light CompensationPan-Tilt:Left, Right, Up, Down, ResetHome:Home/Centered PositionPosition:Preset, ResetPresets:6 (1 through 6)L/R Direction Set:Std. Rev                                                                                                    |  |  |  |
|-------------------------------------|----------------------------------------------------------------------------------------------------|--|--|--|
| Control<br>Systems                  | If you are using a control system (i.e. Crestron or AMX), plug the Cat.5 cable from the RS-232 IN jack on the camera to your control system using the Cat.5 to DB9 serial adapter supplied by Vaddio. If you are controlling more than one camera, plug the Cat.5 cable from the RS-232 OUT jack on the first camera to the RS-232 IN jack on the second camera. Repeat procedure if third camera is to be used.                                                                                                    |  |  |  |
| CHANGING CAMERA<br>DEFAULT SETTINGS | <ul> <li>Please refer to Figure 10 for this procedure.</li> <li>Camera must be disconnected from electrical power.</li> <li>Remove the 4 cover plate retainer screws.</li> <li>Carefully lift off cover plate while threading the IR cable back through hole.</li> <li>Looking between the rear of the EVI-D70 camera body and the interconnect circuit board; locate the 2 switches (it may be necessary to slightly tilt the camera assembly to get the best view of the switches).</li> <li>The default setting for the image flip function is ON.</li> <li>The default setting for IR select is 1. If this to be camera number 2 in a 2 camera system, set this switch to position 2. If this camera is number 3 in a 3 camera system, set switch to position 3.</li> <li>Carefully thread the IR cable back through the cover plate and secure plate to camera enclosure using the 4 retaining screws.</li> </ul>                                                                                                    |  |  |  |
|                                     | Figure 10: Cover Plate Removal and default settings access                                                                                                    |  |  |  |
|                                     | FRONT<br>COVER<br>PLATE OFF<br>COVER<br>PLATE<br>COVER<br>PLATE<br>COVER<br>COVER<br>PLATE<br>COVER<br>PLATE<br>COVER<br>COVER |  |  |  |
|                                     | RETAINER<br>SCREWS<br>DFF DN * 1 × 2 3                                                                                                    |  |  |  |

CeilingVIEW 70 PTZ - Document 010-2304-000 Rev.E Page 6 of 14

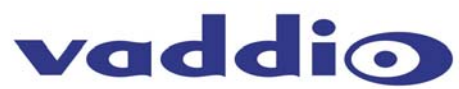

| RS-232<br>COMMAND LIST         | Vaddio supplies this control specification for the CeilingVIEW 70 PTZ camera.<br>This VISCA control set (as used in Sony EVI cameras) is used in conjunction with<br>additional Vaddio control commands (see comment section on Table 1) for added<br>functionality of the camera lift.                                                                                                    |                                         |                                                      |                                                                                                    |
|--------------------------------|----------------------------------------------------------------------------------------------------|-----------------------------------------|------------------------------------------------------|----------------------------------------------------------------------------------------------------|
| Communication<br>Specification | Communication<br>Start bit:<br>Stop bit:<br>Data bits:<br>Parity:                                                                                                    | 9600 Speed: 9600<br>1<br>1<br>8<br>None | bps (default) *C<br>Fc<br>(C<br>th<br>cc<br>th<br>ca | <b>Communication Example:</b><br>or the VISCA Packet "8x 01 04 07 03 FF"<br>:AM_Zoom_Wide), "x" corresponds with<br>e number and order of the camera in the<br>ontrol chain (daisy chain) where $x = 1$ for<br>e first camera, $x = 2$ for the second<br>imera, etc |
| Control<br>Disclaimer          | The control codes for the CeilingVIEW 70 PTZ are the same codes used with the EVI-D70 pan/tilt/zoom camera. Vaddio is not translating these codes and does not add any translation or memory capability to enable use of the EVI-D70 camera as a main or auxiliary camera with videoconferencing system codecs or the associated IR remote controllers of the codecs.<br>For best control results, use the provided RM-EV100 IR Remote Controller or the VISCA Commands (detailed in Table 1 below) with an external control system. |                                         |                                                      |                                                                                                    |
| Command List                   | Table 1: VISCA Command List (Partial)         RS-232       Command Command Packet*       Comments                                                                                                    |                                         |                                                      | Comments                                                                                                    |
|                                | Command Set                                                                                                    | Proodooot                               | 99 20 01 EE                                          | Addross setting                                                                                                    |
|                                |                                                                                                    | Broadcast                               | 88 01 00 01 FF                                       |                                                                                                    |
|                                |                                                                                                    | Dioadcast                               | 8x 2n EF                                             | n: Socket No (=1or2)                                                                                                    |
|                                | CAM_Power                                                                                                    | On                                      | 8x 01 04 00 02 FF                                    | Power ON                                                                                                    |
|                                |                                                                                                    | Off (Standby)                           | 8x 01 04 00 03 FF                                    | Power OFF                                                                                                    |
|                                |                                                                                                    | Stop                                    | 8x 01 04 07 00 FF                                    |                                                                                                    |
|                                |                                                                                                    | Tele(Standard)                          | 8x 01 04 07 02 FF                                    | No                                                                                                    |
|                                |                                                                                                    | Wide(Standard)                          | 8x 01 04 07 03 FF                                    |                                                                                                    |
|                                | CAM_Zoom                                                                                                    | Tele(Variable)                          | 8x 01 04 07 2p FF                                    | p=0 (Low) ~7 (Fast)                                                                                                    |
|                                |                                                                                                    | Wide(Variable)                          | 8x 01 04 07 3p FF                                    |                                                                                                    |
|                                |                                                                                                    | Direct                                  | 8x 01 04 47 0p 0q 0r 0s FF                           | pqrs: Zoom Position                                                                                                    |
|                                | CAM Droom                                                                                                    | D-Zoom On                               | 8x 01 04 06 02 FF                                    | Digital Zoom ON/OFF                                                                                                    |
|                                | CAM_D200III                                                                                                    | D-Zoom Off                              | 8x 01 04 06 03 FF                                    |                                                                                                    |
|                                | CAM_Focus                                                                                                    | Stop                                    | 8x 01 04 08 00 FF                                    |                                                                                                    |
|                                |                                                                                                    | Far(Standard)                           | 8x 01 04 08 02 FF                                    |                                                                                                    |
|                                |                                                                                                    | Near(Standard)                          | 8x 01 04 08 03 FF                                    |                                                                                                    |
|                                |                                                                                                    | Far(Variable)                           | 8x 01 04 08 2p FF                                    | p=0 (Low) $\sim$ 7 (High)                                                                                                    |
|                                |                                                                                                    | Near(Variable)                          | 8x 01 04 08 3p FF                                    |                                                                                                    |
|                                |                                                                                                    | Direct                                  | 8x 01 04 48 0p 0q 0r 0s FF                           | pqrs: Focus Position                                                                                                    |
|                                |                                                                                                    | Auto Focus                              | 8x 01 04 38 02 FF                                    | AF ON/OFF                                                                                                    |
|                                |                                                                                                    | Manual Lagua                            | 0v 01 01 20 02 FF                                    |                                                                                                    |

8x 01 04 38 10 FF

Auto/Manual

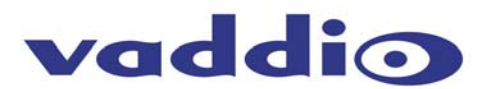

Command List (Continued)

|                  | One Push<br>Trigger | 8x 01 04 18 01 FF                         | One Push AF Trigger                         |
|------------------|---------------------|-------------------------------------------|---------------------------------------------|
|                  | Infinity            | 8x 01 04 18 02 FF                         | Forced Infinity                             |
|                  | Near Limit          | 8x 01 04 28 0p 0q 0r 0s FF                | pqrs: Focus Near Limit Position             |
| AF Sensitivity   | Normal              | 8x 01 04 58 02 FF                         | AF Sensitivity Norm/Low                     |
|                  | Low                 | 8x 01 04 58 03 FF                         |                                             |
| CAM_ZoomFocus    | Direct              | 8x 01 04 47 0p 0q 0r 0s 0t 0u<br>0v 0w FF | pqrs: Zoom Position<br>tuvw: Focus Position |
|                  | Auto                | 8x 01 04 35 00 FF                         | Normal Auto                                 |
|                  | Indoor              | 8x 01 04 35 01 FF                         | Indoor Mode                                 |
|                  | Outdoor             | 8x 01 04 35 02 FF                         | Outdoor Mode                                |
| CAM_WB           | One Push WB         | 8x 01 04 35 03 FF                         | One Push WB Mode                            |
|                  | ATW                 | 8x 01 04 35 04 FF                         | Auto Tracing White Mode                     |
|                  | Manual              | 8x 01 04 35 05 FF                         | Manual Control Mode                         |
|                  | One Push Trigger    | 8x 01 04 10 05 FF                         | One Push WB trigger                         |
|                  | Reset               | 8x 01 04 03 00 FF                         | R Gain Manual setting                       |
| CAM PGain        | Up                  | 8x 01 04 03 02 FF                         |                                             |
| CAM_RGain        | Down                | 8x 01 04 03 03 FF                         |                                             |
|                  | Direct              | 8x 01 04 43 0p 0q 0r 0s FF                | pqrs: R Gain                                |
|                  | Reset               | 8x 01 04 04 00 FF                         | B Gain Manual setting                       |
| CAM BGain        | Up                  | 8x 01 04 04 02 FF                         |                                             |
| CAM_BGain        | Down                | 8x 01 04 04 03 FF                         |                                             |
|                  | Direct              | 8x 01 04 44 0p 0q 0r 0s FF                | pqrs: B Gain                                |
|                  | Full Auto           | 8x 01 04 39 00 FF                         | Automatic exposure mode                     |
|                  | Manual              | 8x 01 04 39 03 FF                         | Manual control mode                         |
| CAM_AE           | Shutter Priority    | 8x 01 04 39 0A FF                         | Shutter priority auto exposure mode         |
|                  | Iris Priority       | 8x 01 04 39 0B FF                         | Iris priority auto exposure mode            |
|                  | Bright              | 8x 01 04 39 0D FF                         | Bright mode (Manual)                        |
| CAM SlowShuttor  | Auto                | 8x 01 04 5A 02 FF                         | AutoSlowShutter ON/OFF                      |
| CAM_SIOWSIIULIEI | Manual              | 8x 01 04 5A 03 FF                         |                                             |
|                  | Reset               | 8x 01 04 0A 00 FF                         | Shutter setting (1/4sec~1/10000sec)         |
| CAM Shutter      | Up                  | 8x 01 04 0A 02 FF                         |                                             |
| CAM_Shuller      | Down                | 8x 01 04 0A 03 FF                         |                                             |
|                  | Direct              | 8x 01 04 4A 00 00 0p 0q FF                | pq: Shutter Position                        |
|                  | Reset               | 8x 01 04 0B 00 FF                         | Iris setting                                |
| CAM Iris         | Up                  | 8x 01 04 0B 02 FF                         |                                             |
|                  | Down                | 8x 01 04 0B 03 FF                         |                                             |
|                  | Direct              | 8x 01 04 4B 00 00 0p 0q FF                | pq: Iris Position                           |
| CAM_Gain         | Reset               | 8x 01 04 0C 00 FF                         | Gain setting                                |
|                  | Up                  | 8x 01 04 0C 02 FF                         |                                             |

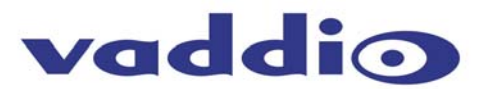

Command List (Continued)

|                   | -        |                            |                                      |
|-------------------|----------|----------------------------|--------------------------------------|
|                   | Down     | 8x 01 04 0C 03 FF          |                                      |
|                   | Direct   | 8x 01 04 4C 00 00 0p 0q FF | pqrs: Gain Position                  |
| CAM_Bright        | Reset    | 8x 01 04 0D 00 FF          | Bright setting                       |
|                   | Up       | 8x 01 04 0D 02 FF          |                                      |
|                   | Down     | 8x 01 04 0D 03 FF          |                                      |
|                   | Direct   | 8x 01 04 4D 00 00 0p 0q FF | pqrs: Bright Position                |
|                   | On       | 8x 01 04 3E 02 FF          | Exposure Compensation ON/OFF         |
|                   | Off      | 8x 01 04 3E 03 FF          |                                      |
|                   | Reset    | 8x 01 04 0E 00 FF          | Exposure Compensation amount setting |
| CAM_ExpComp       | Up       | 8x 01 04 0E 02 FF          |                                      |
|                   | Down     | 8x 01 04 0E 03 FF          |                                      |
|                   | Direct   | 8x 01 04 4E 00 00 0p 0q FF | pqrs: ExpComp Position               |
| CAM Deald into    | On       | 8x 01 04 33 02 FF          | Back Light Compensation              |
| CAM_BackLight     | Off      | 8x 01 04 33 03 FF          |                                      |
|                   | On       | 8x 01 04 59 02 FF          | Setting for AE                       |
| CAM_SpotAE        | Off      | 8x 01 04 59 03 FF          |                                      |
|                   | Position | 8x 01 04 29 0p 0q 0r 0s FF | pq: X(0 to F) , rs: Y(0 to F)        |
|                   | Reset    | 8x 01 04 02 00 FF          | Aperture Control                     |
| <b></b>           | Up       | 8x 01 04 02 02 FF          |                                      |
| CAM_Aperture      | Down     | 8x 01 04 02 03 FF          |                                      |
| CAM_Aperture      | Direct   | 8x 01 04 42 0p 0q 0r 0s FF | pqrs: Aperture Gain                  |
|                   | On       | 8x 01 04 61 02 FF          | Mirror Image ON/OFF                  |
| CAM_LR_Reverse    | Off      | 8x 01 04 61 03 FF          |                                      |
|                   | On       | 8x 01 04 62 02 FF          | Freeze Picture ON/OFF                |
| CAM_Freeze        | Off      | 8x 01 04 62 03 FF          |                                      |
|                   | Off      | 8x 01 04 63 00 FF          | Picture Effect setting               |
| CAM_PictureEffect | Neg.Art  | 8x 01 04 63 02 FF          |                                      |
|                   | B&W      | 8x 01 04 63 04 FF          |                                      |
|                   | On       | 8x 01 04 01 02 FF          | ICR Mode ON/OFF                      |
| CAM_ICR           | Off      | 8x 01 04 01 03 FF          |                                      |
|                   | On       | 8x 01 04 51 02 FF          | Auto ICR ON/OFF                      |
| CAM_AutoICR       | Off      | 8x 01 04 51 03 FF          |                                      |
| CAM_Memory        | Reset    | 8x 01 04 3F 00 pp FF       | p: Memory number (=0 to 5)           |
|                   | Set      | 8x 01 04 3F 01 pp FF       |                                      |
|                   | Recall   | 8x 01 04 3F 02 pp FF       |                                      |
|                   | On       | 8x 01 04 75 02 FF          | Mute ON/OFF                          |
| CAM_Mute          | Off      | 8x 01 04 75 03 FF          |                                      |
|                   | On/Off   | 8x 01 04 75 10 FF          |                                      |
| CAM Display       | On       | 8x 01 04 15 02 FF          | Display On/Off                       |

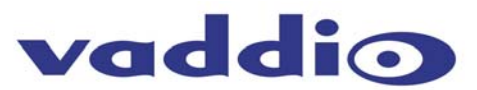

Command List (Continued)

|                |                   | (8x 01 06 06 02 FF)                                |                                                                    |  |
|----------------|-------------------|----------------------------------------------------|--------------------------------------------------------------------|--|
|                | Off               | 8x 01 04 15 03 FF                                  |                                                                    |  |
|                |                   | (8x 01 06 06 03 FF)                                |                                                                    |  |
|                | On/Off            | 8x 01 04 15 10 FF                                  |                                                                    |  |
|                | ON/OII            | (8x 01 06 06 10 FF)                                |                                                                    |  |
|                | Title Set1        | 8x 01 04 73 00 mm nn pp qq<br>00 00 00 00 00 00 FF | mm: V-Position, nn H-Position pp: Color, qq:Blink                  |  |
|                | Title Set2        | 8x 01 04 73 01 mm nn pp qq<br>rr ss tt uu vv ww FF | mnpqrstuvw: Set of charactors ( 1 to 10)                           |  |
| CAM_Title      | Title Set3        | 8x 01 04 73 02 mm nn pp qq<br>rr ss tt uu vv ww FF | mnpqrstuvw: Set of charactors (11 to 20)                           |  |
|                | Title Clear       | 8x 01 04 74 00 FF                                  | Title Set clear                                                    |  |
|                | On                | 8x 01 04 74 02 FF                                  | Title display Op/Off                                               |  |
|                | Off               | 8x 01 04 74 03 FF                                  |                                                                    |  |
| CAM_IDWrite    |                   | 8x 01 04 22 0p 0q 0r 0s FF                         | pqrs: Camera ID (=0000~FFFF)                                       |  |
|                | On                | 8x 01 04 6B 02 FF                                  | Alarm On/Off                                                       |  |
|                | Off               | 8x 01 04 6B 03 FF                                  |                                                                    |  |
|                |                   |                                                    | pp: Set the mode(00 0C)                                            |  |
|                | SetMode           | 8x 01 04 6C pp FF                                  | 00 Detect the Focus position<br>(Not update the original data)     |  |
| CAM Alarm      |                   |                                                    | 01 Detect the Focus position<br>(Update the original data)         |  |
| or un_r uann   |                   |                                                    | 02 Detect the AE level<br>(Not update the original data)           |  |
|                |                   |                                                    | 03 Detect the AE level                                             |  |
|                | SetDayNightLevel  | 8x 01 04 6D 0p 0p 0p 0q 0q 0q FF                   | Set the AE level of judgment of                                    |  |
|                |                   | y0 07 04 6B 01 FF                                  | Detect level "Low" to "High"                                       |  |
|                | Alarm (Reply)     | y0 07 04 6B 00 FF                                  | Detect level "High" to "Low"                                       |  |
|                | Up                | 8x 01 06 01 VV WW 03 01 FF                         |                                                                    |  |
|                | Down              | 8x 01 06 01 VV WW 03 02 FF                         |                                                                    |  |
|                | Left              | 8x 01 06 01 VV WW 01 03 FF                         |                                                                    |  |
|                | Right             | 8x 01 06 01 VV WW 02 03 FF                         |                                                                    |  |
|                | Up-Left           | 8x 01 06 01 VV WW 01 01 FF                         | VV: Pan Speed 01 to 18                                             |  |
|                | Up-Right          | 8x 01 06 01 VV WW 02 01 FF                         | WW: Tilt Speed 01 to 17<br>YYYY: Pan Position F725 to 08DB (center |  |
| Pan/Tilt Drive | Down-Left         | 8x 01 06 01 VV WW 01 02 FF                         | 22222: Tilt Position FE70 to 04B0 (Image Flip:                     |  |
|                | Down-Right        | 8x 01 06 01 VV WW 02 02 FF                         | Tilt Position FB50 to 0190 (Image Flip: ON)                        |  |
|                | Stop              | 8x 01 06 01 VV WW 03 03 FF                         |                                                                    |  |
|                | Absolute Position | 8x 01 06 02 vv WW 0Y 0Y 0Y<br>0Y 0Z 0Z 0Z 0Z 0F FF |                                                                    |  |
|                | Relative Position | 8x 01 06 03 vv WW 0Y 0Y 0Y<br>0Y 0Z 0Z 0Z 0Z FF    |                                                                    |  |
|                | Home              | 8x 01 06 04 FF                                     |                                                                    |  |
|                | Reset             | 8x 01 06 05 ff                                     |                                                                    |  |
|                |                   |                                                    |                                                                    |  |

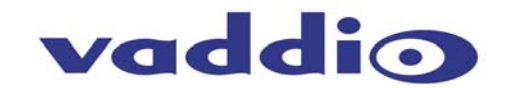

| RS-232<br>Connection    | The RJ-45 Connector labeled RS-232 IN (see page 4) has the following pin-outs. The DSR and DTR are added to the Vaddio CeilingVIEW 70 PTZ and other Vaddio products to support the Sony Daisy-chain control standard (see Figure 11).                                                                                                    |  |  |
|-------------------------|----------------------------------------------------------------------------------------------------|--|--|
|                         | Figure 11:<br>RS-232 IN pin-outs for RJ-45 connector on back of CeilingVIEW 70 PTZ                                                                                                    |  |  |
|                         | 1 DTR (Son y Daisy-chain to DSR)         2 DSR (Sony Daisy-chain to DTR)         3 Unused         4 Unused         5 Unused         6 DIGITAL GND         7 RXD (from TXD of control source)         8 TXD (to RXD of Control source)                                                                                                    |  |  |
| CARE AND<br>CLEANING    | <ul> <li>Do not attempt to take the camera module apart (other than for the reasons stated in the manual). There are no user-serviceable components inside.</li> <li>Do not spill liquids onto the camera</li> <li>Keep this device away from food and liquid</li> <li>Avoid touching the lens</li> <li>For smears or smudges, clear any dust with a blower and wipe stains with a glass cleaner and clean, soft cloth.</li> <li>To clean exterior of camera, wipe with a clean soft cloth. Do not use any abrasive chemicals.</li> </ul> |  |  |
| OPERATING<br>CONDITIONS | Do not operate the CeilingVIEW 70 PTZ under the following<br>conditions for any circumstance:<br>• Temperatures above 104°F (40°C)<br>• Temperatures below 32°F (0°C)<br>• High humidity, condensing or wet environments<br>• Dusty environments<br>• In inclement weather<br>• Under severe vibration<br>• Storage Temperatures: -4° F (-20° C) to +140° F (60° C)                                                                                                    |  |  |
|                         |                                                                                                    |  |  |

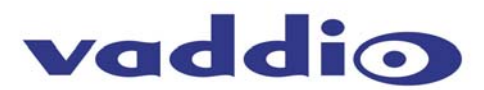

### TROUBLESHOOTING

Г

| Problem                 | Questions for Troubleshooting                                                 |  |  |
|-------------------------|-------------------------------------------------------------------------------|--|--|
|                         | Is the Vaddio supplied power supply connected to a working AC wall outlet?    |  |  |
| No image                | Is Vaddio power supply securely connected to wall plate or Quick Connect box? |  |  |
|                         | Is the Category 5 signal cable securely connected to the Quick Connect box?   |  |  |
|                         | Is the Category 5 signal cable connected to correct port on the camera?       |  |  |
| Camora will not respond | Have fresh AA batteries been installed in the IR Remote control?              |  |  |
| to IR Remote            | Is remote being aimed directly at camera during use?                          |  |  |
|                         | Is the camera power on?                                                       |  |  |
|                         | Verify correct serial connection to control device.                           |  |  |
|                         | Is Category 5 RS-232 cable connected to the RS-232 IN jack on the             |  |  |
| Camera will not respond | camera?                                                                       |  |  |
| to control system RS-   | Verify correct VISCA commands as per the serial command list.                 |  |  |
| 232 control commands    | If camera is used in a multi camera system, is the correct camera being       |  |  |
|                         | addressed?                                                                    |  |  |
|                         | Is the camera power on?                                                       |  |  |

#### **SPECIFICATIONS**

| Specification               | CeilingVIEW 70 PTZ                                                                                                    |                                    |  |
|-----------------------------|----------------------------------------------------------------------------------------------------|------------------------------------|--|
| Part Number                 | 999-2304-000                                                                                                    | 999-2304-001                       |  |
| Signal system               | NTSC                                                                                                    | PAL                                |  |
| Image sensor                | 1/4-type EXvie                                                                                                    | W HAD CCD                          |  |
| Effective Pixels            | 768 x 494 (H x V)                                                                                                    | 752 x 582 (H x V)                  |  |
| Horizontal<br>Resolution    | 470 TV lines 460 TV lines                                                                                                    |                                    |  |
| Lens                        | 18X Optical Zoom, f=4.1 mm (wide) to 73                                                                                                   | 3.8 mm (tele), F1.4 to F3.0        |  |
| Total Zoom                  | 18X Optical x 12X Digital = 216X Total Z                                                                                                  | oom                                |  |
| Horizontal angle<br>of view | 2.7° (tele end) to 48° (wide end)                                                                                                    |                                    |  |
| Minimum illumination        | 1 Lux (F1.4)                                                                                                    |                                    |  |
| Auto exposure               | Auto/Manual/Priority AE, Exposure comp                                                                                                    | pensation, Back-light compensation |  |
| Shutter speed               | 1 to 1/10,000 s                                                                                                    |                                    |  |
| Gain                        | Auto/Manual (-3 to +28 dB, 2 dB steps)                                                                                                    |                                    |  |
| White balance               | Auto/ATW/Indoor/Outdoor/One push/Manual                                                                                                   |                                    |  |
| S/N ratio                   | More than 50 dB                                                                                                    |                                    |  |
| Pan/tilt                    | Pan: ±170° (Max. speed: 100°/s), Tilt: -30° to +90° (Max. speed: 90°/s)                                                                   |                                    |  |
| Position preset             | 6 positions                                                                                                    |                                    |  |
| Picture effect              | Neg. Art, Black & White                                                                                                    |                                    |  |
| Video outputs               | Composite Video and S-Video (concurrent)                                                                                                  |                                    |  |
| Power<br>requirement        | 10.8 VDC to 13.2 VDC                                                                                                    |                                    |  |
| Power consumption           | 11w                                                                                                    |                                    |  |
| Power Supply                | 15 VDC, 3.3A (PowerRite Power Supply Spec), 100V– 240V Switcher                                                                           |                                    |  |
| Operating<br>Temperature    | 32 to104° F (0 to 40° C)                                                                                                    |                                    |  |
| Storage<br>Temperature      | -4 to +140° F (-20 to +60° C)                                                                                                    |                                    |  |
| Dimensions                  | Back Box: 2.5" (6.35cm) Tall x 8.75" (22.23cm) W x 8.75" (22.23cm) D<br>Camera: 5-3/4" (14.6cm) Tall x 5-3/16" (13.2cm) W x 6" (15.7cm) D |                                    |  |
| Weight                      | Approx. 6.1 lbs / 2.77 kg                                                                                                    |                                    |  |

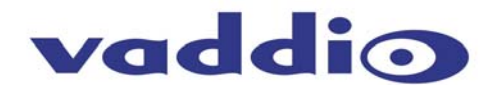

COMPLIANCE

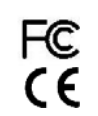

FCC Part 15 Compliance and EC Declaration of Conformity Sony Corporation holds the FCC and CE certifications for the EVI-D70 and EVI-D70P cameras used internal to the CeilingVIEW 70 PTZ mechanical enclosure. Please contact Sony Corporation for this documentation.

WARRANTY INFORMATION **Hardware\* Warranty -** One year limited warranty on all parts. Vaddio warrants this product against defects in materials and workmanship for a period of one year from the day of purchase if Vaddio receives notice of such defects during the warranty. They will, at its option, repair or replace products that prove to be defective.

**Exclusions** - The above warranty shall not apply to defects resulting from: improper or inadequate maintenance by the customer, customers applied software or interfacing, unauthorized modifications or misuse, operation outside the normal environmental specifications for the product, use of the incorrect power supply, or improper site operation and maintenance.

**Vaddio Customer service** – Vaddio will test, repair, or replace the product or products without charge if the unit is under warranty. If the product is out of warranty, Vaddio will test then repair the product or products. The cost of parts and labor charge will be estimated by a technician and confirmed by the customer prior to repair. All components must be returned for testing as a complete unit. Vaddio will not accept responsibility for shipment after it has left the premises.

**Vaddio Technical support** - Vaddio technicians will determine and discuss with the customer the criteria for repair costs and/or replacement. Vaddio Technical Support can be contacted through one of the following resources: e-mail support at vaddio\_support@photo-control.com or online at <u>www.vaddio.com</u>.

**Return Material Authorization (RMA) number -** Before returning a product for repair or replacement request an RMA from Vaddio's technical support. Provide a technician with a return phone number, e-mail address, shipping address, and product serial numbers. Describe the reason for repairs or returns as well as the date of purchase. Include your assigned RMA number in all correspondence with Vaddio. Write your assigned RMA number on the outside of the box when returning the product.

**Voided warranty** – The warranty does not apply if the original serial number has been removed or if the product has been disassembled or damaged through misuse, accident, modifications, or unauthorized repair.

**Shipping and handling** - Vaddio will not pay for inbound shipping transportation or insurance charges or accept any responsibility for laws and ordinances from inbound transit. Vaddio will pay for outbound shipping, transportation, and insurance charges all items under warranty but will not assume responsibility for loss and/or damage by the outbound freight carrier.

- If the return shipment appears damaged, retain the original boxes and packing material for inspection by the carrier.
  - Contact your carrier immediately.

**Products not under warranty** - Payment arrangements are required before outbound shipment for all out of warranty products.

\*Vaddio manufactures its hardware products from parts and components that are new or equivalent to new in accordance with industry standard practices.

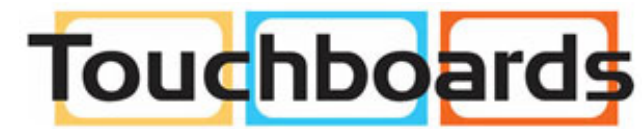

205 Westwood Ave, Long Branch, NJ 07740 Phone: 866-94 BOARDS (26273) / (732)-222-1511 Fax: (732)-222-7088 | E-mail: sales@touchboards.com

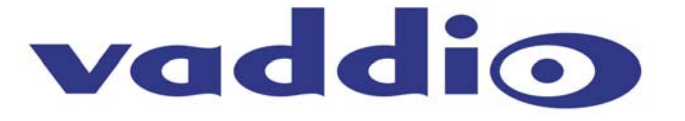

9433 Science Center Drive • New Hope, MN 55428 Toll Free: 800-572-2011 • Phone: 763-971-4400 • FAX: 763-971-4464 www.vaddio.com

©2006 Vaddio - All Rights Reserved. Reproduction in whole or in part without written permission is prohibited. Specifications and pricing are subject to change without notice. CeilingVIEW, WallVIEW, EZCamera, Quick-Connect and PowerRite are registered trademarks of Vaddio, Inc. All other trademarks are property of their respective owners. Form Number 010-2304-000 Rev. E.